# How to reset your UBCO's Canvas Catalog password

Open UBCO's Canvas Catalog login page in a new browser window. Click Forgot Password?

| 8.9 L       | ANVAS                             | <u>Browse courses</u>          |
|-------------|-----------------------------------|--------------------------------|
| Email       |                                   |                                |
|             |                                   |                                |
| Passwo      | rd                                |                                |
|             |                                   |                                |
| Forgot F    | Password?                         | Log In                         |
|             |                                   |                                |
| <u>Help</u> | Acceptable Use and Privacy Policy | <u>Facebook</u> <u>Iwitter</u> |
|             |                                   |                                |

#### **Request Password**

Enter the login information associated with your UBCO's Canvas Catalog account and click the **Request Password** button.

| 💭 CANVAS                                        | Browse courses                   |
|-------------------------------------------------|----------------------------------|
| Enter your Email and we'll se<br>your password. | nd you a link to change          |
| Email                                           |                                  |
| testUserCPE2022@gmail.com                       |                                  |
| Back to Login                                   | Request Password                 |
| Help Acceptable Use Policy                      | y <u>Facebook</u> <u>Twitter</u> |
| 🕿 INSTRU                                        | CTURE                            |

## View Password Recovery Notification

A notification should pop up stating that it may take up to 30 minutes to send password recovery instructions to your email, and you may need to check your spam folder to locate the email.

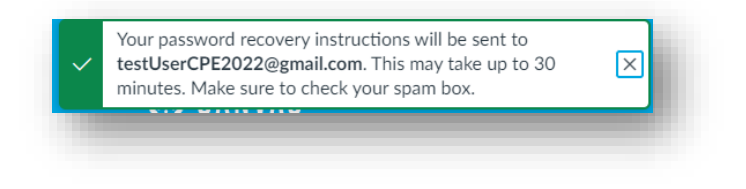

## Check Email

Return to your email account and sign in. Open the 'Forgot Password: Canvas' email. (If the email is not in your Inbox, check your Spam folder.)

| Forgot Pas                                           | sword: Canvas Inbox x         |                                                                                                    |                          | ē | Ø |  |
|------------------------------------------------------|-------------------------------|----------------------------------------------------------------------------------------------------|--------------------------|---|---|--|
| UBC CPE <notifica<br>to testUserCPE202</notifica<br> | tions@instructure.com><br>2 ♥ |                                                                                                    | 1:40 PM (1 minute ago) 🕺 | * | : |  |
|                                                      |                               | You requested a confirmation of your password for logging into Canvas.<br>This address is associated with the login, "testUserCPE2022@gmail.com".<br>Click here to set a new password |                          |   |   |  |
|                                                      |                               | CANVAS                                                                                                    |                          |   |   |  |
|                                                      |                               | Uodate your notification settings                                                                                                    |                          |   | _ |  |

#### Change Password

Type in a new password and then confirm that password by typing it again. Click the **Update Password** button.

| Change login p        | assword for Test User |
|-----------------------|-----------------------|
| testUserCPE2022@gma   | ail.com               |
| New Password:         |                       |
| Confirm New Password: |                       |
|                       | Update Password       |
|                       |                       |

# Log in to Canvas Catalog

Return to the login page and log in to your account with your new password.

| ريا لا <sub>خي</sub> نا | ANVAS                             | Browse courses                 |
|-------------------------|-----------------------------------|--------------------------------|
| Email                   |                                   |                                |
|                         |                                   |                                |
| Passwore                | ł                                 |                                |
|                         |                                   |                                |
| Forgot Pa               | assword?                          | Log In                         |
| <u>Help</u>             | Acceptable Use and Privacy Policy | <u>Facebook</u> <u>Twitter</u> |
|                         | 🗢 INSTRUCTUR                      | E                              |